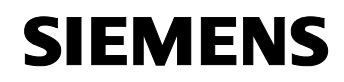

Mai 2022

5WG1143-1AB01

IP Gateway KNX/BACnet N143

Produkt- und Funktionsbeschreibung

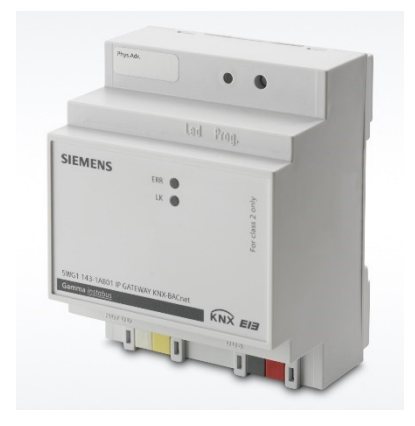

Das Gerät dient als Schnittstelle zwischen KNX und BACnet. Dabei werden die parametrierten KNX Kommunikationsobjekte als BACnet Objekte übersetzt und können somit in die BACnet-Welt kommunizieren. BACnet Clients können sich entweder über eine sogenannte COV-Subscription anmelden und werden automatisch über KNX Ereignisse informiert, oder aber sie verwenden den Read Property-Service, um nach Bedarf den Zustand der Objekte abzufragen.

#### Anschlussbeispiel

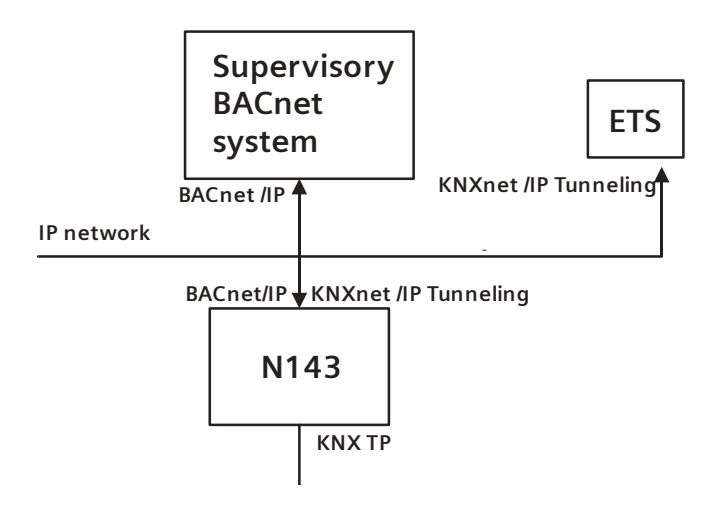

A6V10466141 RS-AC

#### IP Gateway KNX/BACnet N143

5WG1143-1AB01

Das Gerät bietet bis zu 250 Kommunikationsobjekte, über die KNX Funktionen (Gruppenadressen) auf BACnet Objekte umgesetzt werden.

Die Kommunikationsobjekte können wahlweise konfiguriert werden als:

| Länge                  | Тур             | Datenpunkttyp | Bezeichnung / Einheit                  |  |
|------------------------|-----------------|---------------|----------------------------------------|--|
| 1 bit                  |                 | 1.*           | Binär (ein/aus, wahr/falsch, 1/0,)     |  |
| 1 Byte ohne Vorzeichen |                 | 5.001         | Prozent (0100 %)                       |  |
|                        |                 | 5.010         | Zählimpulse                            |  |
|                        |                 | 5.004         | Prozent (0255 %)                       |  |
|                        |                 | 17.001        | Szenennummer                           |  |
|                        |                 | 18.001        | Szenensteuerung                        |  |
|                        | mit Vorzeichen  | 6.010         | Zählimpulse                            |  |
|                        |                 | 6.001         | Prozent (-128127 %)                    |  |
| 2 Byte                 | ohne Vorzeichen | 7.001         | Pulse                                  |  |
|                        |                 | 7.013         | Helligkeit lux                         |  |
|                        | mit Vorzeichen  | 8.001         | Pulsdifferenz                          |  |
|                        | Gleitkommawert  | 9.*           | Gleitkommawert                         |  |
|                        |                 | 9.001         | Temperatur °C                          |  |
|                        |                 | 9.001         | Temperatur °F (KNX Wert in °C)         |  |
|                        |                 | 9.006         | Druck hPa (KNX Wert in Pa)             |  |
|                        |                 | 9.006         | Druck Pa                               |  |
|                        |                 | 9.024         | Leistung kW                            |  |
|                        |                 | 9.022         | Leistungsdichte W/m <sup>2</sup>       |  |
|                        |                 | 9.005         | Geschwindigkeit m/s                    |  |
|                        |                 | 9.005         | Geschwindigkeit km/h (KNX Wert in m/s) |  |
|                        |                 | 9.004         | Helligkeit lux                         |  |
|                        |                 | 9.007         | Feuchtigkeit %                         |  |
|                        |                 | 9.010         | Zeit s                                 |  |
|                        |                 | 9.021         | Strom A (KNX Wert in mA)               |  |
|                        |                 | 9.021         | Strom mA                               |  |
|                        |                 | 9.020         | Spannung V (KNX Wert in mV)            |  |
|                        |                 | 9.020         | Spannung mV                            |  |
|                        |                 | 9.008         | Teile/Million ppm                      |  |
|                        |                 | 9.009         | Luftdurchsatz m³/h                     |  |
|                        |                 | 9.027         | Temperatur °F                          |  |
| 4 Byte                 | ohne Vorzeichen | 12.001        | Zählimpulse                            |  |
|                        | mit Vorzeichen  | 13.001        | Zählimpulse                            |  |
|                        |                 | 13.010        | Wirkarbeit Wh                          |  |
|                        |                 | 13.013        | Wirkarbeit kWh                         |  |
|                        |                 | 13.002        | Durchflussmenge m³/h                   |  |
|                        | Gleitkommawert  | 14.*          | Gleitkommawert                         |  |
|                        |                 | 14.068        | Temperatur °C                          |  |

A6V10466141 RS-AC

#### IP Gateway KNX/BACnet N143

#### 5WG1143-1AB01

| Länge | Тур | Datenpunkttyp | Bezeichnung / Einheit          |
|-------|-----|---------------|--------------------------------|
|       |     | 14.068        | Temperatur °F (KNX Wert in °C) |
|       |     | 14.058        | Druck hPa (KNX Wert in Pa)     |
|       |     | 14.058        | Druck Pa                       |
|       |     | 14.056        | Leistung W                     |
|       |     | 14.056        | Leistung kW (KNX Wert in W)    |
|       |     | 14.031        | Energie J                      |
|       |     | 14.031        | Energie kWh (KNX Wert in J)    |
|       |     | 14.033        | Frequenz Hz                    |
|       |     | 14.010        | Fläche m²                      |

Das Gerät wird allein mit der ETS konfiguriert.

Aus der Konfiguration der KNX Kommunikationsobjekte werden automatisch die zugehörigen BACnet Objekte konfiguriert. Es werden folgende BACnet Objekte verwendet:

- Binary Input
- Binary Output
- Binary Value
- Analog Input
- Analog Output
- Analog Value

Die Konfiguration des Geräts wird ausschließlich mit der ETS durchgeführt. Dies ist eines der überragenden Eigenschaften dieses Gerätes. Es sind zur Inbetriebnahme keine speziellen Kenntnisse über BACnet erforderlich. Das "Übersetzen" der mit der ETS konfigurierten Objekte zu BACnet-Objekten erfolgt vollautomatisch nachfolgendem Schema:

Die BACnet-Objekt-Instanznummer ist identisch mit der Objektnummer der ETS. Objekte mit 1bit Datenpunkttyp werden zu "binary" Objekten, alle anderen werden zu "analog" Objekten übersetzt. Der Parameter "Objekt-Modus" (EINGANG, AUSGANG, WERT) vervollständigt dann die Umsetzung zu einem BACnet-Objekt.

Die maximal mögliche Anzahl der Subscriptions ist nach Beendigung der Konfiguration auf der Webseite des Gerätes zu sehen. Mit Registrierung einer Subscription sendet das BACnet-Object seinen aktuellen Wert, sofern für dieses Objekt ein Wert vorliegt. Die Gültigkeit eines Wertes kann über das Status-Property (Failure-Flag überprüft werden). Initial wird das Status-Flag Failure für die Objekttypen binary-input, binary-value, analog-input und analog-value auf TRUE gesetzt. Sobald ein Wert vom KNX Bus oder auch BACnet-seitig (für binary-value oder analog-value) übermittelt wird, wird dieses Status-Flag auf FALSE zurückgesetzt.

Bei der Benutzung eines Priority Arrays und der Freigabe aller Array Positionen wird als "relinguish default" der zuletzt empfangene KNX Wert gesendet, sofern gültig.

Alle vom Gerät unterstützten Analog- sowie Binary-BACnet-Objekte unterstützen das beschreibbare Out-Of-Service Property. Wird dieses Property auf TRUE gesetzt, so wird für das entsprechende Objekt die Kommunikation mit KNX unterbunden. Werte von Input-Objekttypen können dann auch BACnet-seitig geändert werden, was ansonsten nicht möglich ist. Wertänderungen bei Objekten mit gesetztem Out-Of-Service Property werden auch über das Objektstatus-Flag Overridden angezeigt. Die Behandlung des Out-Of-Service Property ist insbesondere für die Fehlersuche in komplexen Anlagen von Bedeutung.

A6V10466141 RS-AC

Mai 2022

5WG1143-1AB01

#### IP Gateway KNX/BACnet N143

Wenn BACnet-seitig die Beschreibung eines Objektes abgefragt wird (ReadProperty "Description"), so wird der Beschreibungstext automatisch generiert und aus den Daten Objektname, BACnet Identifier und KNX Gruppenadresse getrennt durch Doppelpunkt (":") zusammengesetzt.

#### Integrierter Webserver

In den ETS Parametern kann ein Webserver aktiviert werden, um alle Konfigurationsdaten sowie die aktuellen Werte und Statusinformationen anzuzeigen. Der Aufruf erfolgt nach der Aktivierung in der ETS mit Hilfe der URL des Gerätes z.B. mit der Standard IP-Adresse http://192.168.1.135 oder der eingestellten IP-Adresse. Diese Darstellung ist zu Testzwecken und zur Schnittstellendokumentation zwischen KNX und BACnet nützlich. Hinweis

Der Webserver ist aus Sicherheitsgründen in den ETS Parametern deaktiviert. Zur Nutzung muss er erst durch einen entsprechenden ETS Parameter unter "Optionen" aktiviert werden.

Die Webseite gliedert sich in einen Kopfbereich, in dem allgemeine gerätespezifische Daten angezeigt werden:

- Geräte Name
- BACnet Instanznummer des Geräts
- Firmware Version
- Gerätebeschreibung
- Installationsort
- MAC-Adresse
- IP-Adresse
- Netzmaske
- Gateway-Adresse
- Physikalische KNX Adresse
- Anzahl der konfigurierten Objekte
- Max. Anzahl möglicher COV-Subscriptions
- Anzahl der Binary-Input
- Anzahl der Binary-Output
- Anzahl der Binary-Value
- Anzahl der Analog-Input
- Anzahl der Analog -Output
- Anzahl der Analog –Value
- Gerätestatus
- Revisionsnummer
- Anzahl aktiver COV-Subscriptions
- Priority: hier wird das Priority Array angezeigt auf dem Ereignisse von KNX Richtung BACnet übertragen werden.

Mai 2022

|                                                                                                    | /BACnet                           | N143                                                                                       |                     |                                                                                                    |                                                                                                    |                                                                                                    |                       |                                                  |   | 5WG                 | i1143-1 <i>A</i>                                                   | AB01  |                   |
|----------------------------------------------------------------------------------------------------|-----------------------------------|--------------------------------------------------------------------------------------------|---------------------|----------------------------------------------------------------------------------------------------|----------------------------------------------------------------------------------------------------|----------------------------------------------------------------------------------------------------|-----------------------|--------------------------------------------------|---|---------------------|--------------------------------------------------------------------|-------|-------------------|
| -                                                                                                    |                                   | lata y                                                                                     | 1                   |                                                                                                    |                                                                                                    |                                                                                                    |                       |                                                  |   |                     |                                                                    |       |                   |
| $\leftarrow$ $\rightarrow$ (                                                                                                    | ナー h                              | ttp://192.168.1.                                                                           | +<br>.135           |                                                                                                    |                                                                                                    |                                                                                                    |                       |                                                  |   |                     |                                                                    |       |                   |
| C BAChe                                                                                                    | ジーの h                             | ttp://192.168.1.                                                                           | .135                | IP Address                                                                                                    | 192.168.1(                                                                                                 | Object Count                                                                                             | 250                   | Binary Inputs                                    |   | 0                   | Analog Inputs                                                      |       | 0                 |
| BACne     BACne     Device Name     Description                                                                                                    | ジーの h                             | ttp://192.168.1.                                                                           | .135                | IP Address<br>Netmask                                                                                                    | 192.168.1(<br>255.255.255.0                                                                                | Object Count<br>Max Subscriptions                                                                        | 250<br>455            | Binary Inputs<br>Binary Outputs                  |   | 0                   | Analog Inputs<br>Analog Outputs                                    | 5     | 0                 |
| E BAChe<br>BAChe<br>C Bevice Name<br>Description<br>Location                                                                                                    | ジー h                              | ttp://192.168.1.<br>Instance Number<br>Version<br>Revision No.                             | .135                | P Address<br>Netmask<br>Gateway Address                                                                                         | 192 168.1(<br>255 255 255.0<br>192 168.10.1                                                                | Object Count<br>Max Subscriptions<br>Cur. Subscriptions                                                  | 250<br>455<br>0       | Binary Inputs<br>Binary Outputs<br>Binary Values |   | 0<br>0<br>0         | Analog Inputs<br>Analog Outputs<br>Analog Values                   | 3     | 0 0 1             |
| BACne     BACne     Control     Control     Contro     Control     Control     Control     Contro | b<br>operational                  | Into X<br>tttp://192.168.1.<br>Instance Number<br>Version<br>Revision No.<br>Physical Addr |                     | P IP Address<br>Netmask<br>Gateway Address<br>L1.1 MAC                                                                          | 192 168.1(<br>255 255 255 255 0<br>192 168.10.1<br>00-05-26-90-<br>                                        | Object Count<br>Max Subscriptions<br>Cur. Subscriptions<br>KNX Priority                                  | 250<br>455<br>0<br>NA | Binary Inputs<br>Binary Outputs<br>Binary Values |   | 0<br>0<br>0         | Analog Inputs<br>Analog Outputs<br>Analog Values                   | 5     | 0 0 1             |
| BACne     BACne     Device Name     Description     Location     Device State     OBJECT TABLE                                                                                                    | D Departonal                      | Info X<br>ttp://192.168.1.<br>Instance Number<br>Version<br>Revision No.<br>Physical Addr  | .135                | P IP Address<br>Netmask<br>Gateway Address<br>1.1.11 MAC                                                                        | 192 168.1(<br>255 255 255 255 0<br>192 168.10.1<br>00-05-26-90-<br>                                        | Object Count<br>Max Subscriptions<br>Cur. Subscriptions<br>KNX Priority<br>urf=s ~                       | 250<br>455<br>0<br>NA | Binary Inputs<br>Binary Outputs<br>Binary Values |   | 0<br>0<br>0         | Analog Inputs<br>Analog Outputs<br>Analog Values                   | 3     | 0<br>0<br>1<br>E  |
| BACne     BACne     Device Name     Description     Location     Device State     OBJECT TABLE     No. Name                                                                                                    |                                   | ttp://192.168.1.<br>Instance Number<br>Version<br>Revision No.<br>Physical Addr            | -T<br>.135          | D IP Address<br>Netmask<br>Gateway Address<br>L1. :1 MAC                                                                        | 192.188.1/<br>265.255.250<br>192.188.10.1<br>00.05.25-90-<br><br>Encoding:<br>KNX Address                  | Object Count<br>Max Subscriptions<br>Cur. Subscriptions<br>KNX Priority<br>urF=8 V<br>Data Type          | 250<br>455<br>0<br>NA | Binary Inputs<br>Binary Outputs<br>Binary Values | R | 0<br>0<br>0<br>Unit | Analog Inputs<br>Analog Outputs<br>Analog Values                   | Value | 0<br>0<br>1<br>E> |
| Bacne     Bacne     Bescription     Location     Device State     OBJECT TABLE     No. Name     1234567890123456                                                                                                    | OPERATIONAL     78901234567890122 | ttp://192.168.1.<br>Instance Number<br>Version<br>Revision No.<br>Physical Addr            | -T<br>.135<br>BACne | <ul> <li>IP Address<br/>Netmask</li> <li>Gateway Address</li> <li>II. 1 MAC</li> <li>St Object Id</li> <li>rvalue(1)</li> </ul> | 192.108.11<br>255.255.255.0<br>192.168.10.1<br>00-05-25-90-<br>-<br>Encoding:<br>WRX Address<br>unassigned | Object Count<br>Max Subscriptions<br>Cur. Subscriptions<br>KNX Priority<br>mr-e →<br>Data Type<br>binary | 250<br>455<br>0<br>NA | Binary Inputs<br>Binary Outputs<br>Binary Values | R | 0<br>0<br>0         | Analog Inputs<br>Analog Outputs<br>Analog Values<br>Status<br>Fail | Value | 0<br>0<br>1<br>E  |

Daran schließt sich eine Tabelle mit der Auflistung aller konfigurierten Objekte an. In dieser Tabelle werden folgende Felder angezeigt:

- Nummer des Objektes
- Name des Objektes
- BACnet Objekt ID
- KNX Gruppenadresse
- Datenpunkttyp
- Übertragungsmodus (T)
- Lesen bei Initialisierung(R)
- Einheit
- Status (OK oder Fault)
- Wert des Objektes

Die Objektwerte werden auf der Webseite nicht dynamisch aktualisiert, sondern nur durch erneuten Aufruf der Webseite.

Die Revisionsnummer wird mit jedem ETS-Download inkrementiert.

Über die Taste "Export EDE" wird eine EDE Datei (Engineering Data Exchange) im CSV-Format erzeugt, um die Datenpunkte zu dokumentieren.

#### Hinweis

Die Webseite ist grundsätzlich für den UTF-8 Zeichensatz kodiert. Über ein Auswahlfeld auf der Webseite kann zwischen UTF-8 und ISO 8859-1 Kodierung umgeschaltet werden.

Bei Konfiguration mit ETS werden Texte (einschließlich Sonderzeichen) abhängig von der Einstellung in der ETS kodiert. Die Einstellung in der ETS erfolgt für das Projekt unter Allgemein - Codepage. Dort sollte der UTF-8 Zeichensatz gewählt werden.

Texte, die über BACnet kommuniziert werden, werden so wie in der ETS eingegeben, weitergeleitet.

#### Integrierte KNXnet/IP-Schnittstelle

Das Gerät besitzt zusätzlich eine KNXnet/IP-Schnittstelle, um eine Verbindung zur ETS zur Fernparametrierung zu ermöglichen. Diese Schnittstelle lässt sich über einen ETS Parameter deaktivieren. Hinweis

Die KNXnet/IP-Schnittstelle ist aus Sicherheitsgründen in den ETS Parametern deaktiviert. Zur Nutzung muss diese erst durch einen entsprechenden ETS Parameter unter "Optionen" aktiviert werden.

A6V10466141 RS-AC

5WG1143-1AB01

#### IP Gateway KNX/BACnet N143

## Verhalten bei Spannungsausfall / -wiederkehr

Ein Ausfall der Hilfsspannung (DC 24V) führt zu einem Funktionsausfall des Gerätes. Ein Busspannungsausfall führt zu einem Funktionsausfall des Gerätes. Bei Busspannungswiederkehr werden die parametrierten Aktionen ausgeführt und ggf. neue Stati gemeldet. Das Gerät sendet "I am" auf BACnet.

#### Auslieferzustand

Im Auslieferzustand hat das Gerät keine Gateway-Funktion. IP-Adresse: 192.168.1.135 Physikalische Adresse: 15.15.255 Physikalische Adresse IP-Schnittstelle 15.15.255

#### Verwendete Ports:

| Service              | Port            | Bedingung                                      |
|----------------------|-----------------|------------------------------------------------|
| FTP/Firmware updates | TCP 20 / TCP 21 | Aktiviere Möglichkeit des Firmwareupdates = ja |
| BACnet               | UDP 47808       | Einstellbar über Parameter "BACnet Port"       |
| HTTP / Webserver     | TCP 80          | Aktiviere Webserver = ja                       |
| DHCP                 | UDP 68          | IP-Adresszuweisung = DHCP Server               |
| KNXnet/IP            | UDP 3671        | KNXnet/IP Schnittstelle aktiv = ja             |

#### Verhalten bei Entladen des Applikationsprogramms

Nach einem "Entladen" des Applikationsprogramms mit der ETS ist das entladene Gerät ohne KNX Funktion. Alle BACnet Objekte sind noch sichtbar, jedoch auf "out of service" gesetzt. Das Property "Revision No." im BACnet Device ist um eins erhöht. Der Webserver arbeitet weiter.

#### Rücksetzen des Gerätes in den Auslieferzustand

Um die ETS Konfigurationsdaten in den Auslieferungszustand zu versetzen, kann ein Master-Reset durchgeführt werden. Dazu sind folgende Schritte notwendig:

- Gerät mit 24V Spannung versorgen.
- KNX-Bus vom Gerät trennen.
- Programmiertaste 5 Sekunden drücken und gedrückt halten, bis die Error LED zu blinken anfängt.
- Bei weiterhin gedrückter Programmiertaste (Error LED blinkt) den Bus mit dem Gerät verbinden.
- Programmiertaste loslassen.

Das Gerät wird ohne ETS Daten und mit der physikalische Adresse 15.15.255 neu gestartet. Hinweis: Die IP-Adresse wird auf 192.168.1.135 zurückgesetzt.

A6V10466141 RS-AC

5WG1143-1AB01

#### IP Gateway KNX/BACnet N143

#### Mögliche weitere Sicherheitsmaßnahmen sind

- Gerät nur in einer sicheren Netzwerkumgebung betreiben.
- Für die BACnet-Kommunikation ein separates IP-Netzwerk mit eigener Hardware aufsetzen.
- Zugang zum (BACnet-)IP-Netzwerk durch Nutzerkennungen und starke Passwörter auf einen berechtigten Personenkreis einschränken.
- Fernzugriffe auf das Gerät zusätzlich über eine VPN-Verbindung absichern.
- Ein virtuelles privates Netzwerk (VPN) baut eine verschlüsselte und autorisierte Verbindung (VPN-Tunnel) von einem entfernten Ort in ein Netzwerk über das Internet auf. Diese VPN-Verbindung ermöglicht eine sichere
- und gegen Mithören geschützte Kommunikation zwischen einem entfernten Gerät und der KNX-Installation.
- Wenn WLAN genutzt wird, voreingestellte SSID vom drahtlosen Access Point ändern. Das WLAN mit einem sicheren Verfahren (zurzeit z. B. WPA2) und einem starken Passwort verschlüsseln.
- Netzwerkeinstellungen dokumentieren und dem Gebäudeeigentümer/-betreiber oder dem LAN-Administrator übergeben.
- Verwaltung von Zugangsrechten zu diesem BACnet-Gerät in einem IP-Netzwerk mit dem zuständigen IP-Netzwerkadministrator abstimmen.
- Da das DCC (DeviceCommunicationControl) Passwort im Gerät gespeichert wird, muss zum Schutz dieses Passworts das ETS BAU-Passwort gesetzt werden.
- Aus Sicherheitsgründen darf das FTP Port nur für ein Firmwaredownload geöffnet und muss nach dem Update wieder geschlossen werden.
- Aus Sicherheitsgründen darf der HTTP Port nur während Fehlersuche und Inbetriebnahme geöffnet und muss danach wieder geschlossen werden.
- Die Konfiguration des Gerätes muss gesichert werden. Dazu muss ein ETS BAU-Passwort gesetzt und KNXnet/IP deaktiviert werden.

#### Maßnahmen nach dem Austausch eines Geräts im Netzwerk

Wenn ein BACnet Gateway aus einem Netzwerk gestohlen oder aufgrund eines Defekts ausgetauscht wird, muss das BACnet DCC (DeviceCommunicationControl) Passwort geändert und für das neue BACnet Gateway ein anderes BAU Passwort vergeben werden.

Diese ist erforderlich, da nicht ausgeschlossen werden kann, dass die Passwörter, die sich in einem geschützten Bereich des Geräts befinden, ausgelesen werden können.

#### Installationshinweise

• Das Gerät kann, für feste Installation in trockenen Innenräumen, zum Einbau in Niederspannungsverteiler auf Hutschienen EN 60715-TH35 verwendet werden.

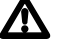

#### WARNUNG

- Das Gerät darf nur von einer zugelassenen Elektrofachkraft installiert und in Betrieb genommen werden.
- Die geltenden Sicherheits- und Unfallverhütungsvorschriften sind zu beachten.
- Das Gerät darf nicht geöffnet werden.
- Bei der Planung und Errichtung von elektrischen Anlagen sind die einschlägigen Richtlinien, Vorschriften und Bestimmungen des jeweiligen Landes zu beachten.

A6V10466141 RS-AC

## SIEMENS

GAMMA instabus

5WG1143-1AB01

Technische Produkt-Informationen

Mai 2022

| IP | Gateway | KNX/BACnet N143 |
|----|---------|-----------------|
|----|---------|-----------------|

#### **Technische Daten**

#### Netzwerkkommunikation

- Ethernet:
- 100BaseT (100 Mbit/s) • Unterstützte Internetprotokolle:
- ARP, ICMP, IGMP, UDP/IP, DHCP • KNXnet/IP gemäß KNX System Spezifikation:
- Core, Device Management, Tunneling

#### Bemessungsspannung

- Bus: DC 24 V (DC 21...30 V)
- Stromaufnahme: 40 mA
- Hilfsspannungsversorgung: AC 12-24 V, DC 12-30 V

#### Spannungsversorgung

- Busspannung: erfolgt über die KNX Buslinie
- Betriebsspannung: aus externer Sicherheitskleinspannung AC 24 V / DC 24 V nominal, zulässiger Eingangsspannungsbereich:

AC 12-24 V, DC 12-30 V

- Empfohlene Spannungsversorgungen:
   separate SELV Spannungsversorgung
  - unverdrosselte Spannung aus KNX Spannungsversorgungen N 125/x2

#### Bedienelemente

• 1 Lerntaste: zum Umschalten Normalmodus/Adressiermodus

#### Anzeigeelemente

- 1 gelbe LED: Ethernet Link Signal vorhanden (LK)
- 1 rote LED: Status-/Fehleranzeige
- 1 rote LED: Zur Kontrolle der Busspannung und zur Anzeige Normalmodus (LED=Aus) / Programmiermodus (LED=Ein)

#### Anschlüsse

- Linie: Busklemme (schwarz-rot), schraubenlos 0,6...0,8mm Ø eindrähtig
- Ethernet / IP Netzwerk: RJ45 Buchse

• Spannungsversorgung: Busklemme (gelb-weiß), schraubenlos 0,6...0,8 mm Ø eindrähtig

#### **Mechanische Daten**

- Gehäuse: Kunststoff
- Abmessungen: Reiheneinbaugerät, Breite 4 TE (1 TE = 18 mm), Höhe 55 mm, Länge 90 mm
- Gewicht: ca. 120 g
- Brandlast: ca. 3,3 MJ
- Montage: Schnellbefestigung auf Hutschienen nach EN 60715-TH35

#### **Elektrische Sicherheit**

- Verschmutzungsgrad (nach IEC 60664-1): 2
- Schutzart (nach EN 60529): IP 20
- Überspannungskategorie (nach EN 60664-1): III
- Bus: Sicherheitskleinspannung SELV DC 24 V
- Gerät erfüllt EN 50428

#### EMV-Anforderungen

#### erfüllt EN 50428

#### Umweltbedingungen

- Klimabeständigkeit: EN 50090-2-2
- Umgebungstemperatur im Betrieb: 0 ... + 45 °C
- Lagertemperatur: 25 ... + 70 °C
- rel. Feuchte (nicht kondensierend): 5 % bis 93 %

#### Zuverlässigkeit

Ausfallrate: 476 fit bei 40°C

## Prüfzeichen

KNX, CE, BTL

#### **CE-Kennzeichnung**

gemäß EMV-Richtlinie (Wohn- und Zweckbau), Niederspannungsrichtlinie

5WG1143-1AB01

#### IP Gateway KNX/BACnet N143

#### Lage- und Funktion der Anzeige- und Bedienelemente

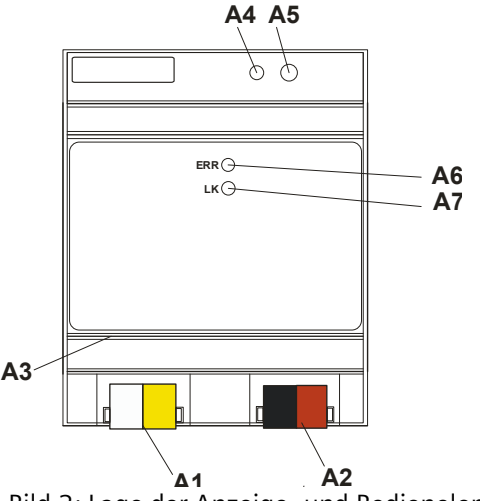

Bild 2: Lage der Anzeige- und Bedienelemente

- A1 AC/DC 24 V Klemme
- A2 KNX Busklemme
- A3 Ethernet RJ45 Stecker
- A4 KNX Programmier LED
- A5 KNX Programmiertaste
- A6 Status-/Fehleranzeige LED
- A7 Ethernet Link LED

#### Montage und Verdrahtung

#### Allgemeine Beschreibung

Das Reiheneinbaugerät im N-Maß kann in Niederspannungsverteilern (Auf-Putz oder Unter-Putz) und überall dort eingesetzt werden, wo Hutschienen nach EN 60715-TH35 vorhanden sind. Die Verbindung mit der Buslinie erfolgt über eine Busklemme. Zur Verbindung mit dem Ethernet-IP Datennetzwerk verfügt das Gerät über eine RJ45 Buchse.

#### Montage des Reiheneinbaugerätes

- Das Gerät (B1) in die Hutschiene (Bild 3, B2) einhängen und das Gerät (Bild 3, B1) nach hinten schwenken, bis der Schieber hörbar einrastet.
- Verbinden Sie die Hilfsspannung AC/DC 24V mit der gelb-weißen Busklemme (Bild 2, A1).
- Verbinden Sie die Busleitung mit der schwarz-roten Busklemme (Bild 2, A2).
- Stecken Sie ein Ethernet Patchkabel mit RJ45 Stecker in die RJ45 Buchse (Bild 2, A3), um das Gerät mit dem LAN / Intranet zu verbinden.
   Es besteht eine Verbindung zu einem Netzwerk, wenn die gelbe LED mit der Kennzeichnung ERR (Bild 2, A6) dauernd leuchtet. Wenn die LED LK (Bild 2, A7) aufleuchtet, werden Daten vom bzw. zum Gerät gesendet.

#### Demontage des Reiheneinbaugerätes

- Entfernen Sie zuerst das Ethernet Patchkabel aus der RJ45 Buchse (Bild 2, A3).
- Entfernen Sie die gelb-weiße Busklemme (Hilfsspannung) aus der Buchse (Bild 2, A1).
- Entfernen Sie die schwarz-rote Busklemme (Busleitung) aus der Buchse (Bild 2, A2).
- Mit einem Schraubendreher den Schieber (Bild 3, C3) nach unten ziehen, durch leichtes Drücken einrasten und
- das Gerät (C1) aus der Hutschiene (Bild 3, C2) herausschwenken.

A6V10466141 RS-AC

Mai 2022

#### IP Gateway KNX/BACnet N143

#### 5WG1143-1AB01

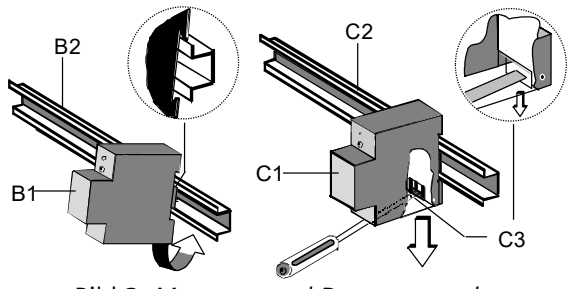

Bild 3: Montage und Demontage des Reiheneinbaugerätes

#### Busklemme abziehen (Bild 4)

- Die Busklemme (Klemmenblock) (D2) besteht aus zwei Teilen (D2.1, D2.2) mit je vier Klemmkontakten. Es ist darauf zu achten, dass die beiden Prüfbuchsen (D2.3) weder mit dem Busleiter (versehentlicher Steckversuch) noch mit dem Schraubendreher (beim Versuch die Busklemme zu entfernen) beschädigt werden.
- Den Schraubendreher vorsichtig in den Drahteinführungsschlitz des grauen Teils der Busklemme (D2.2) einführen und die Busklemme (D2) nach vorne aus dem Gerät (D1) herausziehen.

#### Busklemme aufstecken (Bild 4)

- Die Busklemme in die Führungsnut stecken und
- die Busklemme (D2) bis zum Anschlag nach hinten
- drücken

#### Anschließen der Busleitung (Bild 4)

- Die Busklemme (D2) ist für eindrähtige Leiter mit 0,6 ... 0,8 mm Ø geeignet.
- Den Leiter (D2.4) ca. 5 mm abisolieren und in Klemme (D2) stecken (rot = +, schwarz = -).

#### Abklemmen der Busleitung (Bild 4)

- Die Busklemme (D2) abziehen und den Leiter (D2.4) der Busleitung, bei gleichzeitigem Hinund Herdrehen, herausziehen.

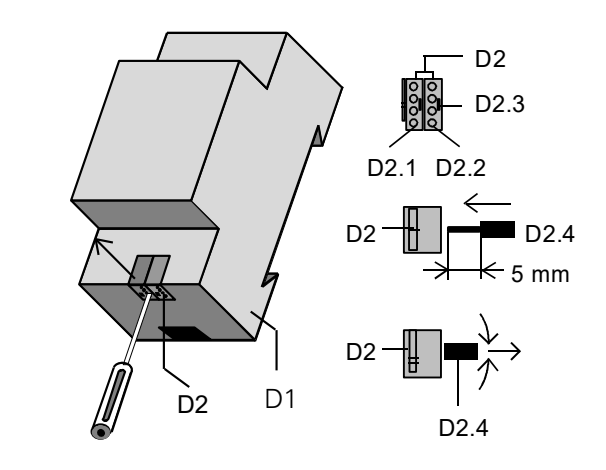

Bild 4: Busleitung anschließen und abklemmen

Spannungsklemme abziehen / aufstecken

- Zum Abziehen und Aufstecken der Spannungsklemme ist wie bei der Busklemme zu verfahren.

#### Maßbild

#### Abmessungen in mm

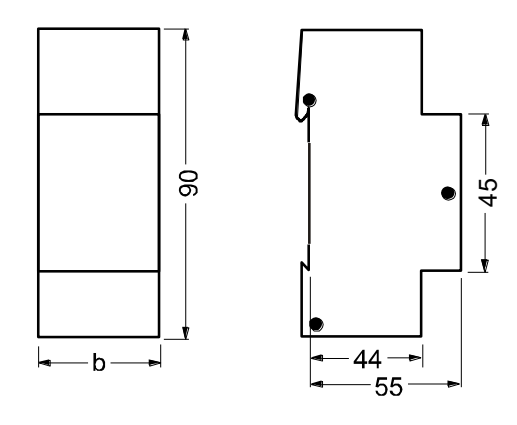

b = 4 TE

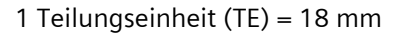

#### IP Gateway KNX/BACnet N143

#### 5WG1143-1AB01

#### **Allgemeine Hinweise**

- Die Bedienungsanleitung ist dem Kunden auszuhändigen.
- Ein defektes Gerät ist mit einem Rücklieferschein der zuständigen Vertriebsniederlassung zurückzusenden.
- Bei technischen Fragen wenden Sie sich bitte an: